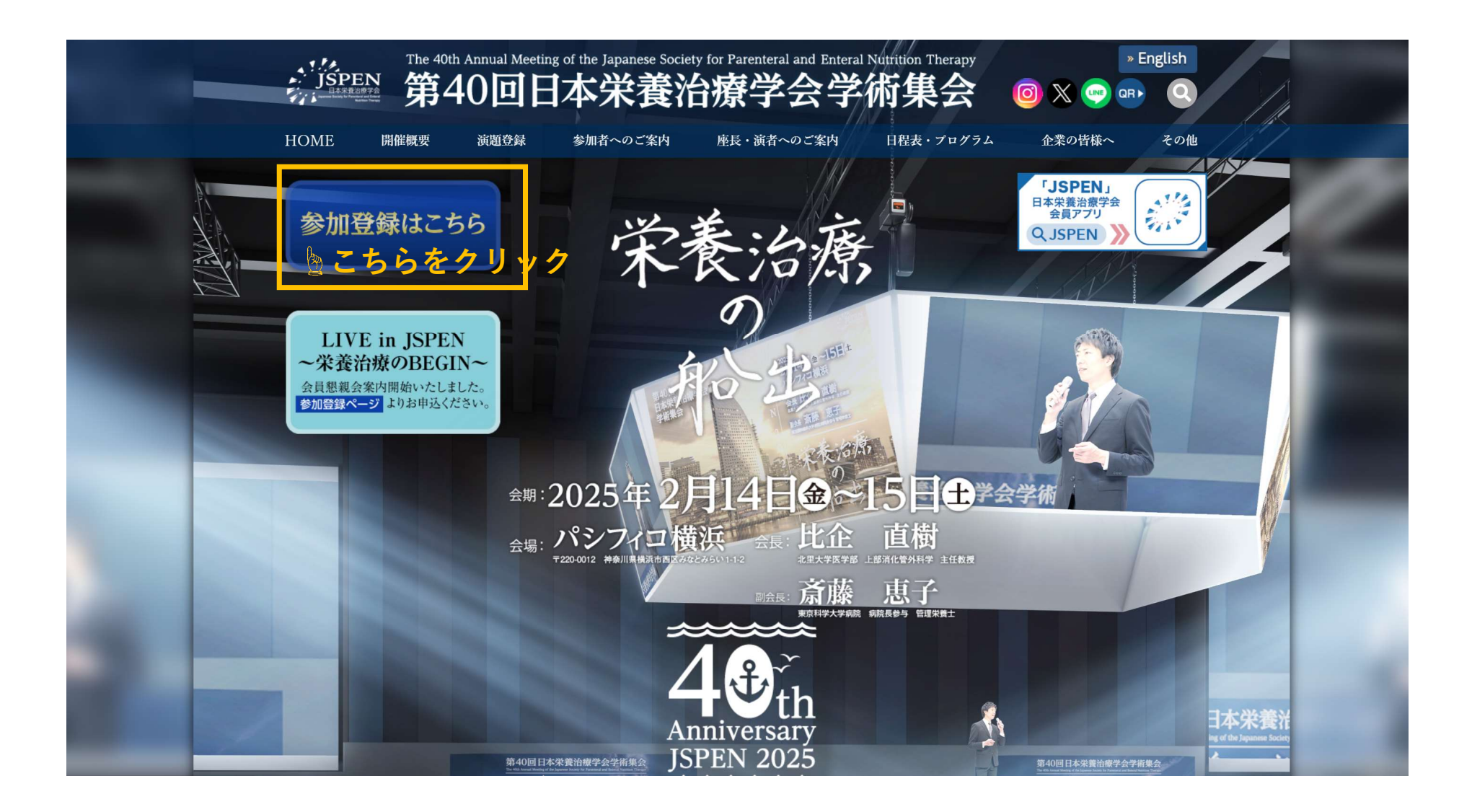

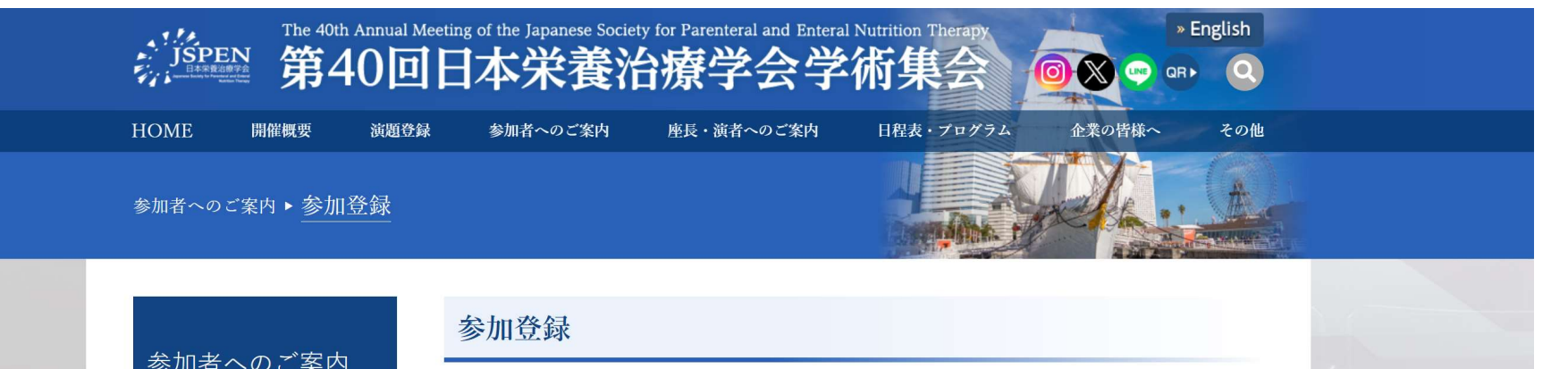

| ~~~~~~~~~~~~~~~~~~~~~~~~~~~~~~~~~~~~~                    |                                                                                      |  |  |  |  |
|----------------------------------------------------------|--------------------------------------------------------------------------------------|--|--|--|--|
| 参加有への<br>こ<br>柔内                                         | 本学術集会は現地開催 + 事後オンデマンド配信のハイブリッド開催予定です<br>(ライブ配信はございません)。                              |  |  |  |  |
| ▶ 参加登録                                                   | オンデマンド配信期間:2025年3月3日(月曜日)~2025年4月21日(月曜日)12時まで<br>※一般演題および一部企業セミナー除く、許諾のとれたすべてのセッション |  |  |  |  |
| ▶ 参加者へのご案内                                               |                                                                                      |  |  |  |  |
| ● 指定研修プログラム・NSTフォーラ<br>ムのご案内                             | 参加登録期間                                                                               |  |  |  |  |
| ● 日病薬単位のご案内                                              | 2024年10月31日(木曜日)~2025年4月21日(月曜日)12時まで                                                |  |  |  |  |
| ● JSPENリフレッシュラウンジ                                        | ※コンビニ決済は、2025年4月17日(木曜日)締切とさせていただきます。                                                |  |  |  |  |
| SPENアプリのご案内  た  ら  た  と  た  と  た  と  と  と  と  と  と  と  と | 「報交換会(LIVE in JSPEN ~栄養治療のBEGIN~)のお申込につき<br>参加登録はこちら ましては、学術集会の参加登録をお済ませの上、ご登録ください。  |  |  |  |  |
| ● 特別講演1<br>ク 11 い                                        | 参加登録後に、情報交換会の申込画面が出て参ります。                                                            |  |  |  |  |
| 》特別講演2                                                   | 参加登録者は、現地参加及び、オンライン参加(事後オンデマンド配信)のどちらでも参加可能です。いずれも事前にオン                              |  |  |  |  |
| ▶ アンサーパッドセッション                                           | ラインからのお申込み・決済をお済ませください。当日現地での現金・クレジットカード支払いは受け付けませんので、あ<br>らかじめご了承ください。              |  |  |  |  |
| ▶ 託児のご案内                                                 | ネームカードは参加登録完了後、参加登録システムからダウンロードいただけます。現地会場へご来場予定の方は、ご自身                              |  |  |  |  |
| ▶ 第24回PTEGハンズオンセミナー                                      | で印刷のうえご持参ください。参加証のダウンロードは2月頃からご利用いただけます。詳細は後日改めてご案内申し上げ<br>ます                        |  |  |  |  |

# JSPEN The 40th Annual Meeting of the Japanese Society for Parenteral and Enteral Nutrition Therapy 第40回日本栄養治療学会学術集会

会 参加登録

| 🔑 <u>ログイン</u>                                                                                                    | お知らせ                                                                                                    |
|----------------------------------------------------------------------------------------------------|----------------------------------------------------------------------------------------------------|
|                                                                                                    | 2025/01/15         学術セミナーの予約申込を開始しました。           2024/12/13         情報交換会(LIVE in JSPEN ~栄養治療のBEGIN~)の参加申込を開始しました。           (情報交換会(LIVE in JSPEN ~栄養治療のBEGIN~)の参加申込を開始しました。           (情報交換会)(LIVE in JSPEN ~栄養治療のBEGIN~)の参加申込を開始しました。                                                                                                    |
| 関連リンク                                                                                                    | 1時代と映云にもか加てかかい、「時代と映云の中心が」パックより、追加のの中心がでもうしてくたとい。 2024/10/31 参加登録を開始しました。                                                                                                    |
| 日本栄養治療学会HP回<br>第40回日本栄養治療学会学術集会回                                                                                                    | 参加登録証の発行、学術セミナー、ハンズオンセミナーの参加申込みも本システムから行えます。<br>いずれも後日のご案内を予定しております。                                                                                                    |
|                                                                                                    | ※ブラウザの戻る・進むボタンで画面を移動しないよう、お願いします。                                                                                                    |
| お問い合わせ先                                                                                                    | ログイン                                                                                                    |
| <ul> <li>ご不明な点などございましたら、<br/>下記までお問い合わせください。</li> <li>運営に関するお問合せ先</li> <li>第40回日本栄養治療学会学術集会</li> <li>運営事務局</li> <li>〒112-0012</li> <li>東京都文京区大塚3-5-10</li> <li>住友成泉小石川ビル6階</li> <li>株式会社サンブラネット メディカルコン</li> <li>ベンションユニット</li> <li>TEL: 03-5940-2614</li> <li>FAX: 03-3942-6396</li> <li>E-mail: jspen2025@sunpla-mcv.com</li> </ul> | <ul> <li>・ 会員の方:<br/>会員の方は、会員番号とパスワードでログインしてください。<br/>会員番号/パスワードがご不明な方は、会員番号をお忘れの方 国・パスワードをお忘れの方 国からご確認ください。<br/>【会員番号、パスワードについて]</li> <li>・ 会員番号はかと残字996 (計10桁)の番号です。(例) N123456789</li> <li>・ 会員番号、パスワードは大文字・小文字、半角・全角を区別しますのでご注意ください。</li> <li>* 新規入会・再度入会申請中の方は入会申請登録後に免行される会員番号とパスワードでログインしてください。</li> <li>* 非会員番号(パスワードについて)</li> <li>* 非会員番号/パスワードについて)</li> <li>* 非会員番号(パスワードについて)</li> <li>* 非会員番号(パスワードでログィンしてください。</li> <li>【中会員番号,パスワードでのとまー等へ参加歴があり、非合員番号とパスワードでログィンしてください。</li> <li>【中会員番号,パスワードについて]</li> <li>* 非会員番号(パスワードについて)</li> <li>* 非会員番号(パスワードについて)</li> <li>* 非会員番号(パスワードについて)</li> <li>* 非会員電気(パスワードでログィンしてください。</li> <li>(ログィンレ・ドは大文字・小文字、半角・全角を区別しますのでご注意ください。</li> <li>[ログィンDL・パスワードは大文字・小文字、半角・全角を区別しますのでご注意ください。</li> </ul> |
|                                                                                                    |                                                                                                    |
|                                                                                                    | <sup>(会員の方]</sup>                                                                                                    |

# JSPEN The 40th Annual Meeting of the Japanese Society for Parenteral and Enteral Nutrition Therapy 第40回日本栄養治療学会学術集会

参加登録

| <u> トップ</u>                                                                          | お知らせ                                                                                                    |                                                                                 |                                                                            |                                     |                                        |                  |      |
|--------------------------------------------------------------------------------------|----------------------------------------------------------------------------------------------------|---------------------------------------------------------------------------------|----------------------------------------------------------------------------|-------------------------------------|----------------------------------------|------------------|------|
| こんにちは、 さん<br>ログアウト                                                                   | 2025/01/15         学術           2024/12/13         情報           16報         情報           2024/10/31         参加           いず         いず | セミナーの予約申込<br>交換会(LIVE in JS<br>交換会に参加ご希望<br>登録を開始しました<br>登録証の発行、学術<br>れも後日のご案内を | を開始しました。<br>PEN 〜栄養治療のBEGI<br>の方は、【情報交換会す<br>。<br>セミナー、ハンズオンセ<br>予定しております。 | N~)の参加申込を<br>6申込み】ボタンよ<br>2ミナーの参加申込 | 2開始しました。<br>り、追加のお申込みを行<br>みも本システムから行う | テってください。<br>iます。 |      |
| 関連リンク                                                                                | ※ブラウザの戻る・進むオ                                                                                                    | 「タンで画面を移動し                                                                      | しないよう、お願いしま                                                                | <b>व</b> ु                          |                                        |                  |      |
| 日本栄養治療学会HP 回<br>第40回日本栄養治療学会学術集会 回                                                   | アカウント情報                                                                                                    |                                                                                 | _                                                                          |                                     |                                        |                  |      |
| お問い合わせ先                                                                              | 氏名                                                                                                    |                                                                                 | E-m<br>電話                                                                  | ail<br>番号                           |                                        |                  |      |
| ご不明な点などございましたら、<br>下記までお問い合わせください。<br>運営に関するお問合せ先<br>第40回日本栄養治療学会学術集会<br>河営事務局       |                                                                                                    |                                                                                 |                                                                            |                                     |                                        | 情                | 報の修正 |
| 〒112-0012<br>東京都立克区大塚2-5-10                                                          | 参加登録                                                                                                    |                                                                                 |                                                                            |                                     |                                        |                  |      |
|                                                                                      | 以下の内容で参加登録                                                                                                    | されています。                                                                         |                                                                            |                                     |                                        |                  |      |
| 休式会社 リンノラネット メティ カルコン<br>ベンションユニット                                                   |                                                                                                    | カテゴリ                                                                            |                                                                            | 金額                                  | 登録日時                                   | 支払               | 領収証  |
| FAX : 03-5940-2614<br>FAX : 03-3942-6396<br>E-mail: j <u>spen2025@sunpla-mcv.com</u> | ご招待                                                                                                    |                                                                                 |                                                                            | 無料                                  | 2025/01/21<br>10:00                    | 登録済              | -    |
|                                                                                      | LIVE in JSPEN $\sim$ 3                                                                                                    | 業治療のBEGIN~                                                                      | ~【S指定席】                                                                    | 無料                                  | 2025/01/21<br>10:00                    | 登録済              | -    |
|                                                                                      | 学術セミナー<br>予約は以下のボタンか<br>学術セミナー                                                                                                    | らお進みください。                                                                       | こちら                                                                        | をクリ                                 | ック                                     |                  |      |

#### 運 第 連

# <u> トップ</u>

こんにちは、

# 学術セミナー

ログアウト

予約したいセミナーを選択し、ページ最下部の「確認画面に進む」ボタンをクリックしてください。 各日のセミナーのブロックから1つ予約できます。

## お申込み内容

関連リンク 日本栄養治療学会HP 🖸

さん

# 第40回日本栄養治療学会学術集会回

### お問い合わせ先

ご不明な点などございましたら、 下記までお問い合わせください。

#### 運営に関するお問合せ先 第40回日本栄養治療学会学術集会 運営事務局 〒112-0012

東京都文京区大塚3-5-10 住友成泉小石川ビル6階 株式会社サンプラネット メディカルコン ベンションユニット TEL: 03-5940-2614

#### FAX: 03-3942-6396 E-mail: jspen2025@sunpla-mcv.com

| <b>中</b> の | 込み内容        |                                                                                                    |               |
|------------|-------------|----------------------------------------------------------------------------------------------------|---------------|
| ⊕≇         | 術セミナー       | 2月14日(金)                                                                                                    |               |
| 申込         | No.         | セミナー                                                                                                    |               |
| 0          | SSP-01      | <ul> <li>スポンサード特別企画01 2月14日(金)</li> <li>わが国におけるGLIM基準による低栄養診断の船出</li> <li>会場:第1会場</li> <li>開催時間:12:25~13:55</li> </ul> |               |
|            | LS-01<br>満席 | <b>学術セミナー01 2月14日(金)</b><br>重症患者における蛋白投与UPDATE<br>会場:第3会場<br>開催時間:12:40~13:40                                          |               |
|            | LS-02       | <ul> <li>学術セミナー02 2月14日(金)</li> <li>栄養治療における半固形栄養の現状と今後の展望</li> <li>会場:第4会場</li> <li>開催時間:12:40~13:40</li> </ul>       |               |
|            | LS-03       | <ul> <li>学術セミナー03 2月14日(金)</li> <li>腸内細菌を意識すれば重症患者の栄養治療は進化する</li> <li>会場:第5会場</li> <li>開催時間:12:40~13:40</li> </ul>     | ◎希望するセミナーを    |
|            | LS-04       | <b>学術セミナー04 2月14日(金)</b><br>短腸症候群の栄養管理<br>会場:第6会場<br>開催時間:12:40~13:40                                                  | - デェックレてくたさい。 |
| 0          | LS-05       | 学術セミナー05 2月14日(金)<br>栄養摂取『消化管の入口としての口腔』〜咀嚼・嚥下機能の衰えと体の健康に及ぼす影響を考える〜<br>会場:第7会場<br>開催時間:12:40~13:40                      |               |
|            | LS-06       | <b>学術セミナー06 2月14日(金)</b><br>がん悪液質を克服する栄養療法の可能性<br>会場:第8会場<br>開催時間:12:40~13:40                                          |               |
|            | LS-07       | 学術セミナー07 2月14日(金)<br>低亜鉛血症治療の新たな船出 – 診療指針2024と新規亜鉛製剤 –                                                                 |               |

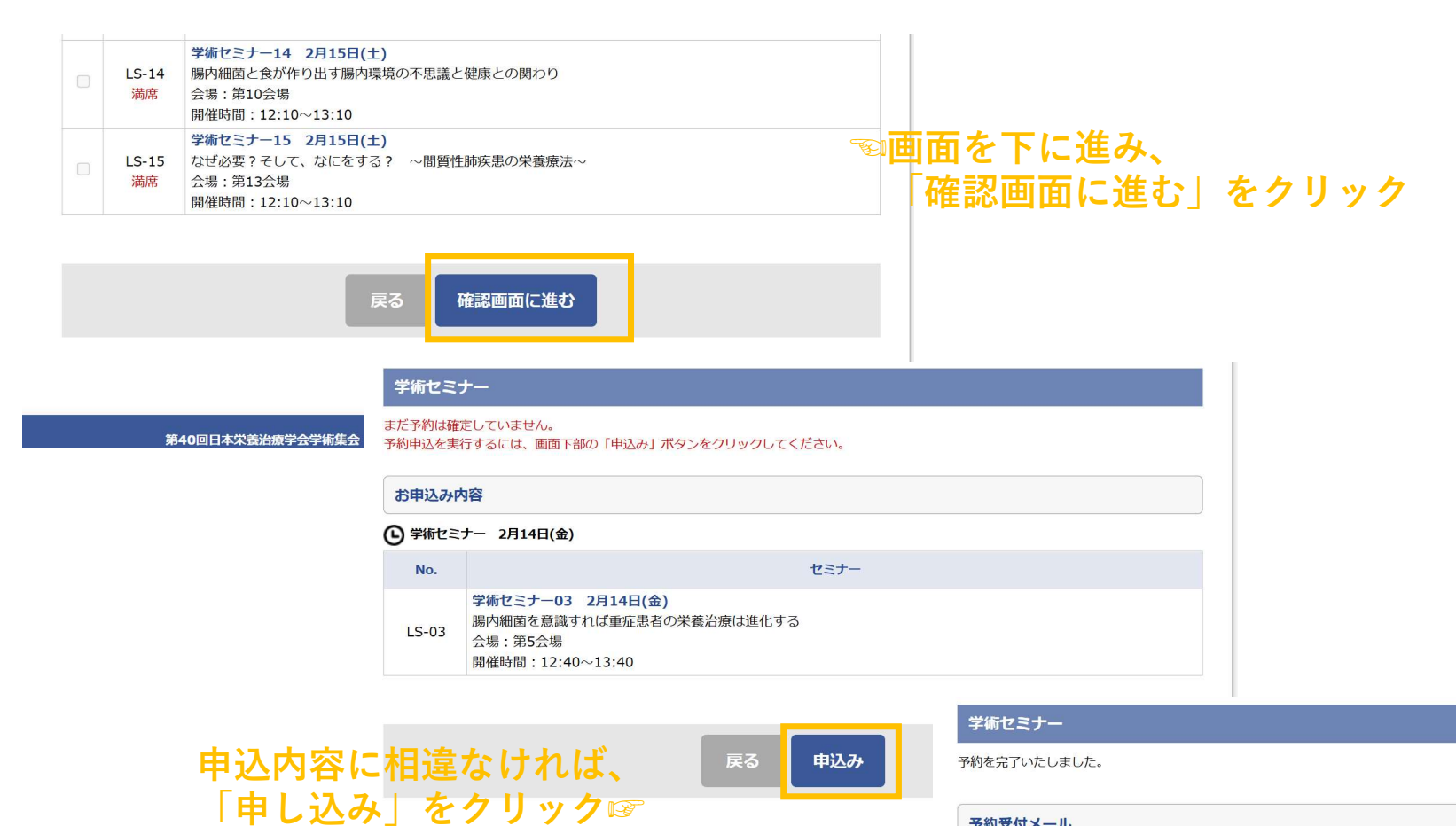

#### 予約受付メール

ご登録いただきましたメールアドレス宛に予約受付メールを送信しました。 ご不明な点がございましたら、左記「お問い合わせ先」までご連絡ください。

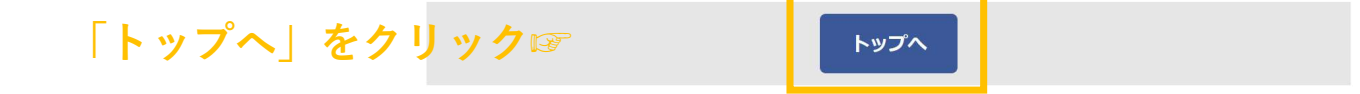

| JSPEN 第40th Ar<br>第44                                                                                                    | nnual Meeting of                                                                                                    | the Japanese Socie                                | ety for Parenter<br>台療学 | al and Entera<br>会学 | <sup>I Nutrition Therapy</sup><br>術集会                                          |                                | 参加登録                   |
|----------------------------------------------------------------------------------------------------|----------------------------------------------------------------------------------------------------|---------------------------------------------------|-------------------------|---------------------|--------------------------------------------------------------------------------|--------------------------------|------------------------|
| トップ こんにちに さん の の プアウト                                                                                                    | <ul> <li>お知らせ</li> <li>2025/01/15 学術セミナーの予約申込を開始しました。</li> <li>2024/12/13 (精松文協会(LIVE in JSPEN ~米養治療のBEGIN~)の参加申込を開始しました。<br/>(精松文協会に参加に考知の力は、(情報文協会お申込み)水クンより、追加のお申込みを行ってください。</li> <li>2024/10/31 参加登録を開始しました。</li> <li>参加登録を開始しました。</li> <li>参加登録を開始しました。</li> <li>参加登録を開始しました。</li> <li>参加登録を開始しました。</li> </ul> |                                                   |                         |                     |                                                                                |                                |                        |
| 日本栄養治療学会HP 図<br>第40回日本栄養治療学会学術集会 図                                                                                                    | アカウント情                                                                                                    | 報                                                 |                         |                     |                                                                                |                                |                        |
| お問い合わせ先<br>ご不明な点などございましたら、<br>下記までお問い合わせください。                                                                                                    | 氏名                                                                                                    | 古屋浩 E-n<br>株式会社サンプラネット 電算                         |                         | E-mail<br>電話番号      | h-furuya-sun@hhc.eisai.co.jp<br>03-5940-2614<br>情報の修正                          |                                |                        |
| 運営に関するお間合せ先<br>第40回日本栄養治療学会学術集会<br>運営事務局<br>〒112-0012<br>東京都文京区大塚3-5-10<br>住友成泉ハイの川じ儿6階<br>株式会社サンプラネットメディカルコン<br>ペンションユニット<br>TEL:03-5940-2614<br>FAX:03-5942-6396<br>E-mail:jspen2025@sunpla-mcv.com | 参加登録         以下の内容で参加登録されています。         カテゴリ         ご招待         LIVE in JSPEN ~栄養治療のBEGIN~【S指定席】                                                                                                    |                                                   |                         |                     | 登録日時           2025/01/21           10:00           2025/01/21           10:00 | 支払           登録済           登録済 | <b>第</b> 項収証<br>-<br>- |
| Secure<br>GlobalSign<br>coaco                                                                                                    | <b>学術セミナー</b><br>以下の内容です<br>2月141<br>12:40〜                                                                                                    | 前予約されています。<br><b>* No.</b><br>日(金)<br>13:40 LS-03 | 学術セミナー03                | 2月14日(金)            | セミナー                                                                           |                                |                        |
|                                                                                                    | 追加・変更(は)                                                                                                    | 下のボタンからお進みく                                       | ださい。                    |                     |                                                                                |                                |                        |

☜申し込み内容が反映されます。 変更を希望する際には、 「学術セミナー申込」を クリックしてください。

# ※2月以降の発券対応となります※ 1月中は、申込までで発券はできません。

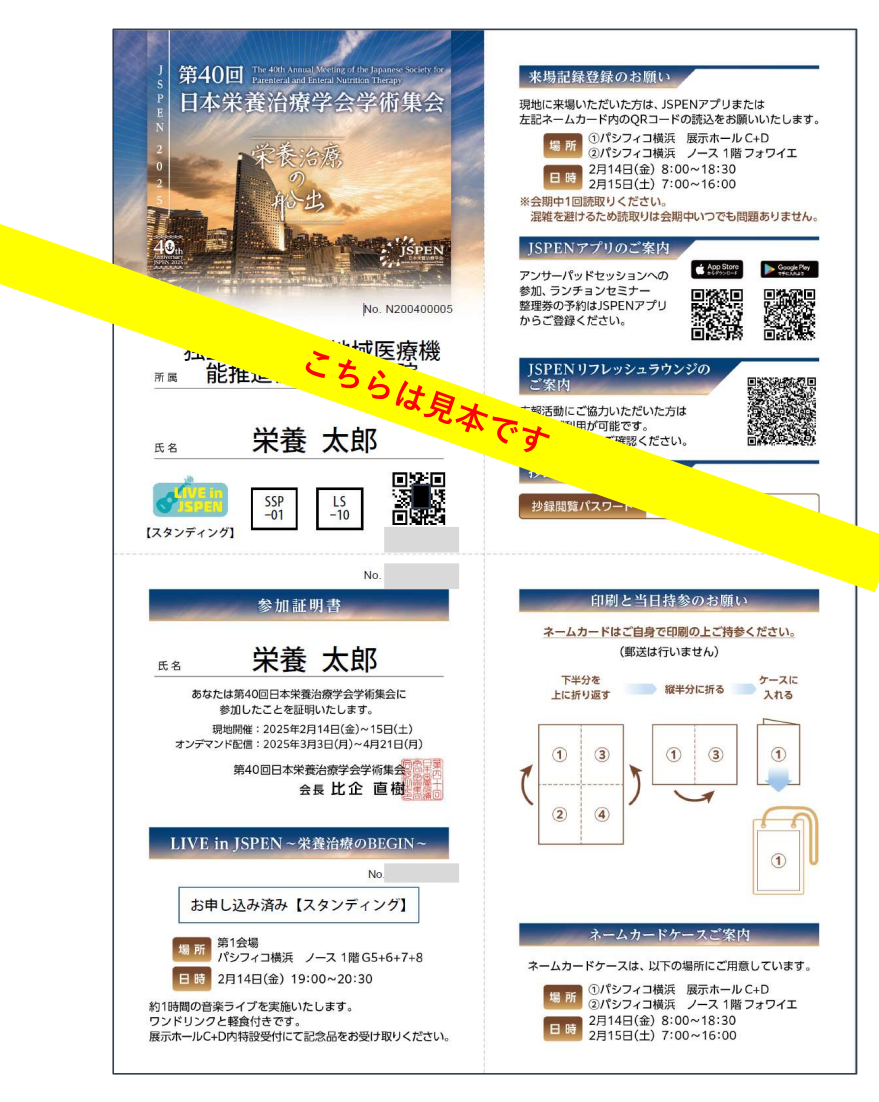

S≥セミナー当日は、会場前にて JSPENアプリから表示される デジタルチケットを提示いただくか、 ネームカードをご提示ください。 (ネームカードイメージは左記、 2月以降の発券案内予定です。)

ネームカードのご提示で対応をいただ く場合には、最終の申込内容が正しく 反映されていることを確認の上、 印刷・ご持参いただけますようお願い いたします。 <ネームカードダウンロード後に セミナー申込内容を変更した場合には 自動では書き変わりませんので、 再度PDFをダウンロードしなおして、 印刷してください>